X

•

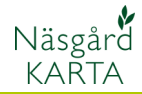

## Färglägga Markkarteringskartor

| Förutsättningar | En markkarterings karta kan interpoleras, dvs helt färgläggas<br>med beräknade medelvärde mellan de faktiska<br>provtagningspunkterna. Det går också att färglägga endast<br>provtagningspunkten med aktuell färgskala. |
|-----------------|----------------------------------------------------------------------------------------------------|
|                 |                                                                                                    |

18 🛛 🗹 🖆 🐒 🖉 📲 🛋 🛍

Egendom

💌 Alla

Jobbkod

🔻 Alla

🕌 Jobb-översikt

Kund

Ett eller flera jobb

Du kan färglägga ett eller flera jobb samtidigt. Det är lämpligast att öppna alla analyskartor på en gång.

Databas: AA1234

Jobbeskrivning

Egendom: AA1234, Demolunda AB, Dem O Demosso

2008

Analys

বেরেরের

## Öppna analyskartorna genom att välja **Jobb översikt**

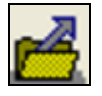

Du avgränsa så du bara ser dina analyskartor för det år som du vill öppna. Markera alla jobb genom att klicka på den grå knappen till vänster om kolumn rubriken "kund". Alla jobben kommer då att bli valda.

När du valt kartor väljer du Godkänn/välj

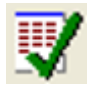

## Interpolerade kartor

Automatisk interpolation

Vid automatisk interpolation kopieras färgskalor från en standardskala in på alla jobb, därefter sker gridning (färgläggning) av alla analys typer på alla de jobb som är öppna.

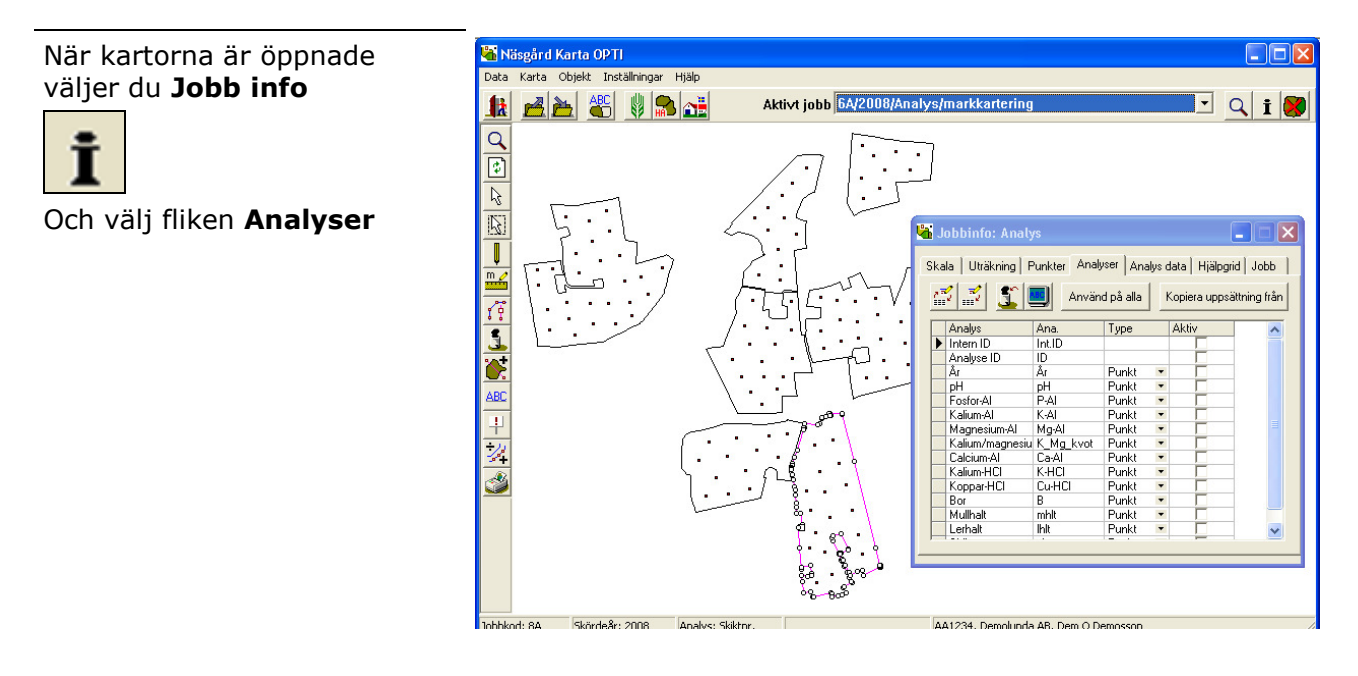

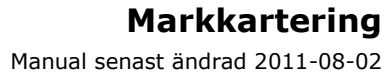

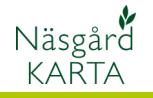

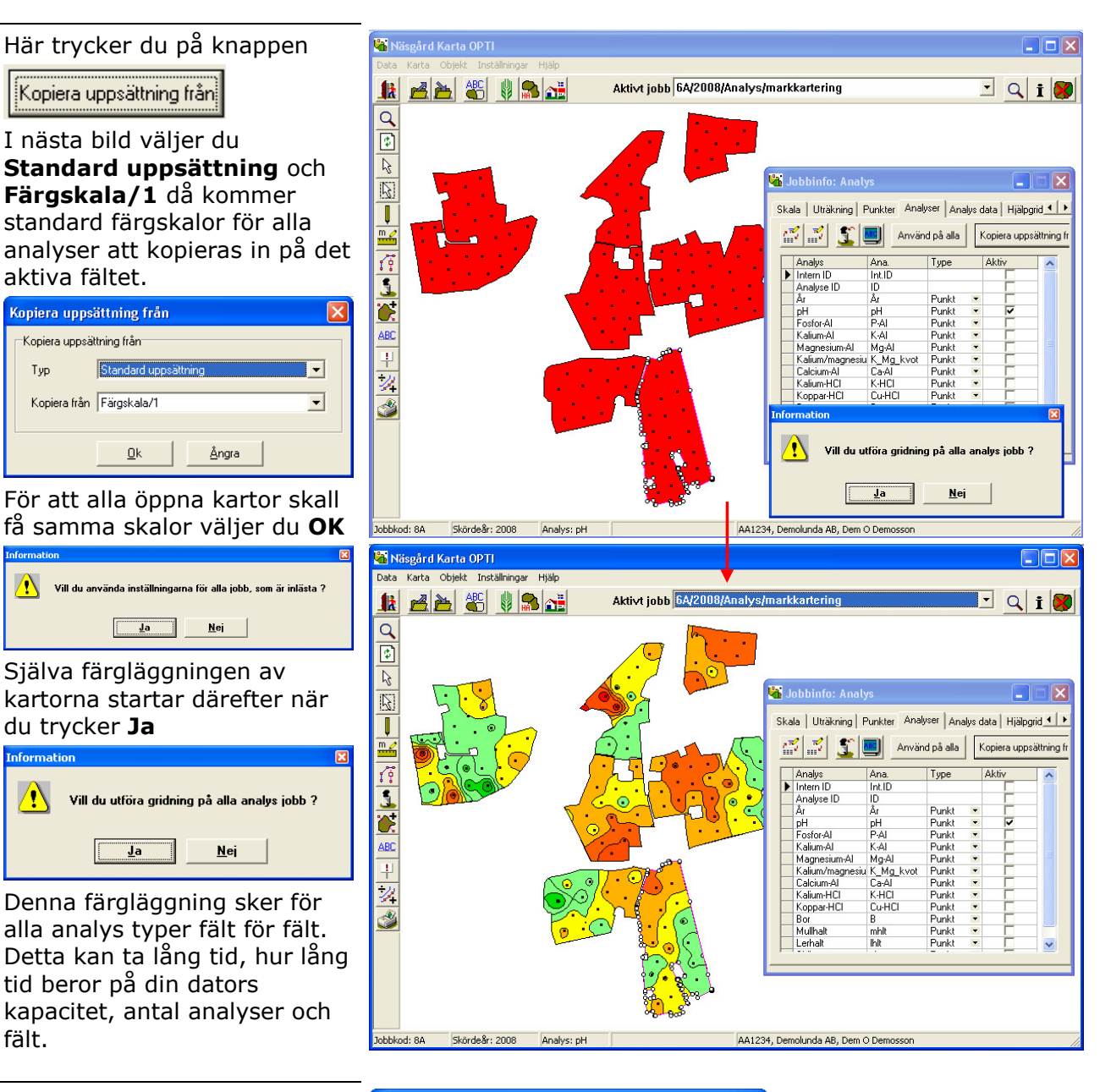

För att skifta mellan olika analys typer, bockar du för önskad analys i kolumnen Aktiv. Du kan bara välja en analys typ åt gången.

| 🖏 Jobbinfo: Analys 📃 🗖 🔀                               |       |                 |           |                        |         |  |  |
|--------------------------------------------------------|-------|-----------------|-----------|------------------------|---------|--|--|
| Skala Uträkning Punkter Analyser Analys data Hjälpgrid |       |                 |           |                        |         |  |  |
|                                                        | 77    | 1 🖬 🧾           | d på alla | Kopiera uppsättning fr |         |  |  |
|                                                        |       | Analys          | Ana.      | Туре                   | Aktiv 🔨 |  |  |
|                                                        | Þ     | Intern ID       | Int.ID    |                        |         |  |  |
|                                                        |       | Analyse ID      | ID        |                        |         |  |  |
|                                                        |       | År              | År        | Punkt                  |         |  |  |
|                                                        |       | pH              | pН        | Punkt                  | · 🔽     |  |  |
|                                                        |       | Fosfor-Al       | P-AI      | Punkt                  |         |  |  |
|                                                        |       | Kalium-Al       | K-AI      | Punkt                  |         |  |  |
|                                                        |       | Magnesium-Al    | Mg-Al     | Punkt                  |         |  |  |
|                                                        |       | Kalium/magnesiu | K_Mg_kvot | Punkt                  |         |  |  |
|                                                        |       | Calcium-Al      | Ca-Al     | Punkt                  |         |  |  |
|                                                        |       | Kalium-HCI      | K-HCI     | Punkt                  |         |  |  |
|                                                        |       | Koppar-HCI      | Cu-HCI    | Punkt                  |         |  |  |
|                                                        |       | Bor             | В         | Punkt                  |         |  |  |
|                                                        |       | Mullhalt        | mhlt      | Punkt                  |         |  |  |
|                                                        |       | Lerhalt         | lhlt      | Punkt                  | · 🗌 🗸   |  |  |
|                                                        | · · · |                 |           |                        |         |  |  |

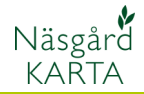

## Färglagd punkt karta

Förutsättningar

För att skapa en färglagd punkt karta är det enklast att först interpolera kartan som här ovan.

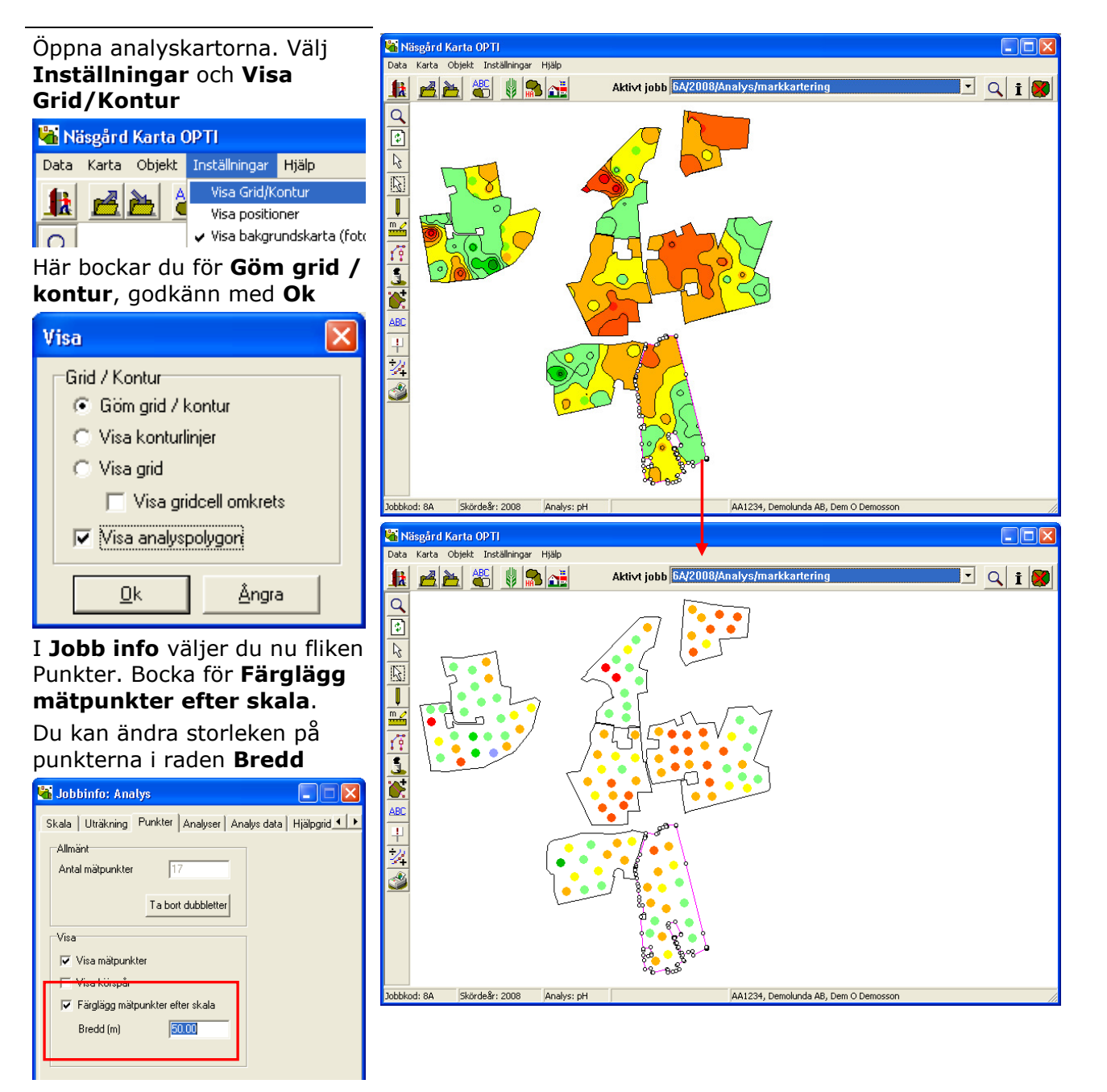

För att ändra tillbaka till interpolerade kartor igen väljer du **Inställningar** och **Visa Grid/Kontur** 

Här bockar du för **Visa** konturlinjer, godkänn med Ok

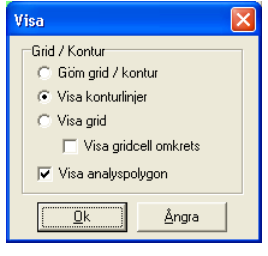